## FICHE OUTIL - Automatiser le calcul des congés payés

## Etape 1 - Créer une feuille de calcul des congés acquis

- Ouvrir une page de calcul. Se positionner sur la cellule A1.

- Saisir les entêtes de colonne : Nom, prénom, Date d'embauche, et les différents mois de juin à mai de l'année suivante

|   | А   | в      | с               | D               | Е        | F           | G        | н             | 1           | J            | К            | L         | М         | N      | 0       | Р     |
|---|-----|--------|-----------------|-----------------|----------|-------------|----------|---------------|-------------|--------------|--------------|-----------|-----------|--------|---------|-------|
| 1 | Nom | Prénom | Date d'embauche | En cours/acquis | Juin N-1 | Juillet N-1 | Aout N-1 | Septembre N-1 | Octobre N-1 | Novembre N-1 | Décembre N-1 | Janvier N | Février N | Mars N | Avril N | Mai N |

- En fonction de la date d'embauche, renseigner les cellules de droits à CP (2,5 par mois)

| С               | D               | E        | F           | G        | Н             |             |              | K            |           | M         | N      | 0       | Р     |
|-----------------|-----------------|----------|-------------|----------|---------------|-------------|--------------|--------------|-----------|-----------|--------|---------|-------|
| Date d'embauche | En cours/acquis | Juin N-1 | Juillet N-1 | Aout N-1 | Septembre N-1 | Octobre N-1 | Novembre N-1 | Décembre N-1 | Janvier N | Février N | Mars N | Avril N | Mai N |
| 15/07/N-2       |                 | 2,5      | 2,5         | 2,5      | 2,5           | 2,5         | 2,5          | 2,5          | 2,5       | 2,5       | 2,5    | 2,5     | 2,5   |
| 23/11/N-1       |                 |          |             |          |               |             |              | 2,5          | 2,5       | 2,5       | 2,5    | 2,5     | 2,5   |
| 1/10/N-2        |                 | 2,5      | 2,5         | 2,5      | 2,5           | 2,5         | 2,5          | 2,5          | 2,5       | 2,5       | 2,5    | 2,5     | 2,5   |
| 15/09/N-1       |                 |          |             |          |               | 2,5         | 2,5          | 2,5          | 2,5       | 2,5       | 2,5    | 2,5     | 2,5   |
| 05/07/N         |                 |          |             |          |               |             |              |              |           |           |        |         |       |

- Saisir la formule de calcul du nombre de jours acquis : on utilise ici la formule « SOMME » qui calcule la somme des nombres dans une plage de cellules.

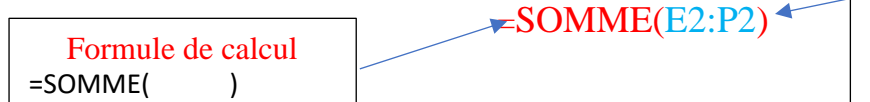

Plage cellule de début cellule de fin séparées par :

- Renommer la feuille en faisant un clique droit de la souris sur l'onglet « Feuil1 » et saisir « CP acquis »

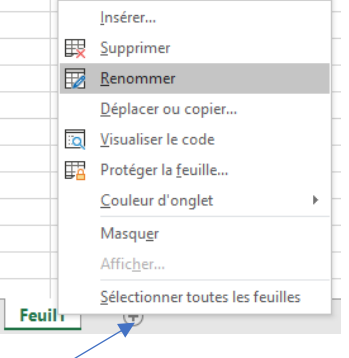

- Créer une nouvelle feuille, en cliquant sur le +

## Etape 2 - Créer un planning -> FICHE OUTIL – Automatiser un planning d'absences

- Renommer la feuille en faisant un clique droit de la souris sur l'onglet « Feuil1 » et saisir « CP N »

- Créer une nouvelle feuille, en cliquant sur le +

## Etape 3 - Compter les Congés payés dûs - pris - et qu'il reste à prendre

- Renommer la feuille en faisant un clique droit de la souris sur l'onglet « Feuil1 » et saisir « Compteurs CP »

- Se positionner sur la cellule A1.

- Saisir les entêtes de colonne : Nom, prénom, CP dû. CP pris, CP reste

|   | А   | В      | С      | D       | E        |
|---|-----|--------|--------|---------|----------|
| 1 | Nom | Prénom | CP Dûs | CP Pris | CP Reste |

- En ligne 2, ne pas saisir les noms, prénoms, CP dû et CP pris. Récupérer ces informations de la feuille « CP acquis » et « CP N » en utilisant la fonction « = » Nom de la feuille ! Cellule =CPAcquis!A2

- Puis saisir la formule de calcul pour « CP Reste » « =C2-D2 »

- Incrémenter automatiquement les cellules A à E vers le bas.